## **Class Progress**

Check how you're doing in different areas of a course by accessing Class Progress. From your course homepage, click on **Progress** and then **Class Progress**.

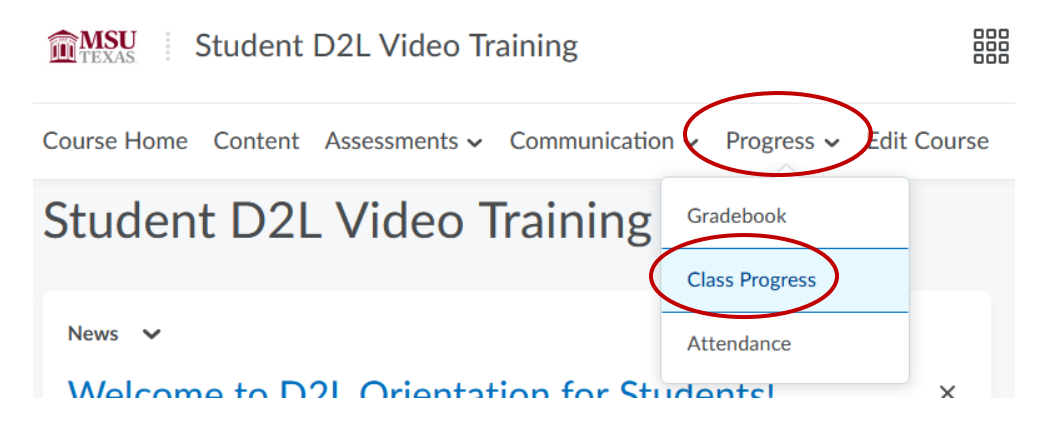

The course panel categorizes your progress. You can click any **category** to view your progress for that area of the course.

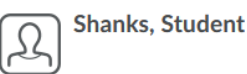

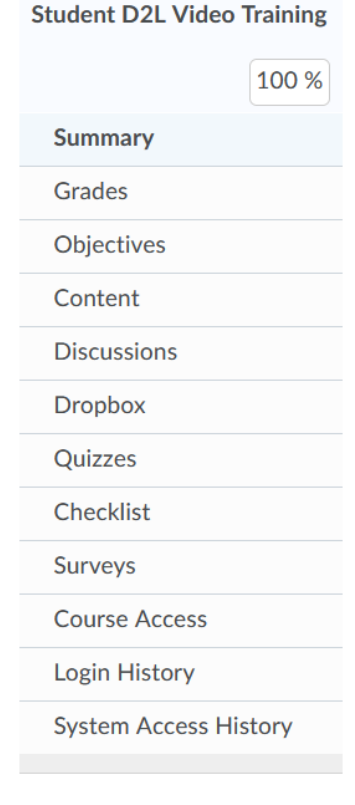

When you first access Class Progress, **a summary** displays. Click the **expand arrow icons** to view details of your progress within each category.

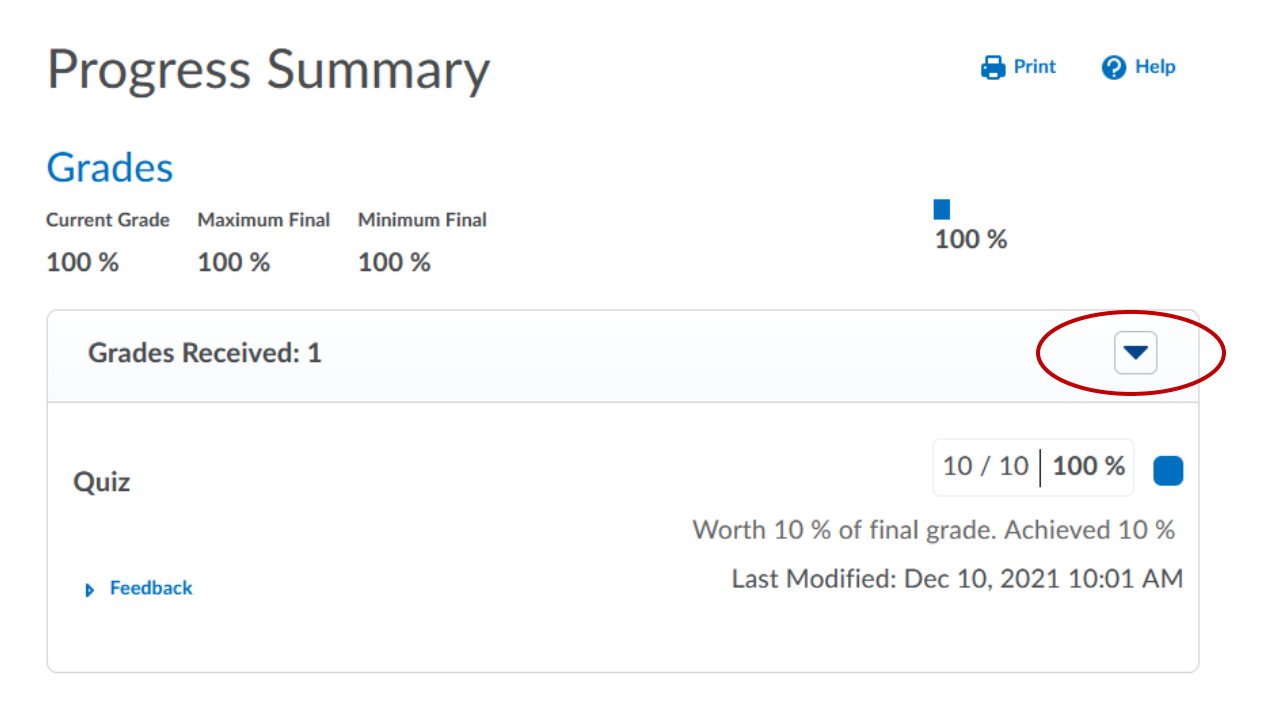

## Objectives

Learning Objectives Passed 0 % (0/0)

| In Progress: 0 |   |
|----------------|---|
| Passed. 0      | D |

For example, the **Grades area** displays all graded items in the course. If you have any **feedback** for your graded items, you can click the **feedback dropdown** to view it.

| $\langle$ | Grades<br>Current Grade | Maximum Final | Minimum Final<br>100 %                   |                                      | 100 %           |
|-----------|-------------------------|---------------|------------------------------------------|--------------------------------------|-----------------|
|           | Grades Received: 1      |               |                                          | -                                    |                 |
|           | Quiz                    |               |                                          |                                      | 10 / 10   100 % |
|           | $\frown$                |               | Worth 10 % of final grade. Achieved 10 % |                                      |                 |
|           | <b>Feedback</b>         |               | Last Modified: D                         | Last Modified: Dec 10, 2021 10:01 AM |                 |

Click on **Content** to view your progress through the course.

Shanks, Student

| Student D2L Video Training |             |       |  |
|----------------------------|-------------|-------|--|
|                            |             | 100 % |  |
|                            | Summary     |       |  |
|                            | Grades      |       |  |
|                            | Objectives  |       |  |
| $\left( \right)$           | Content     |       |  |
|                            | Discussions |       |  |

Each module has a **progress bar** that indicates complete level. You can also see an **overall progress bar** in the top right. You can **expand a module** to see which topics you have and have not completed.

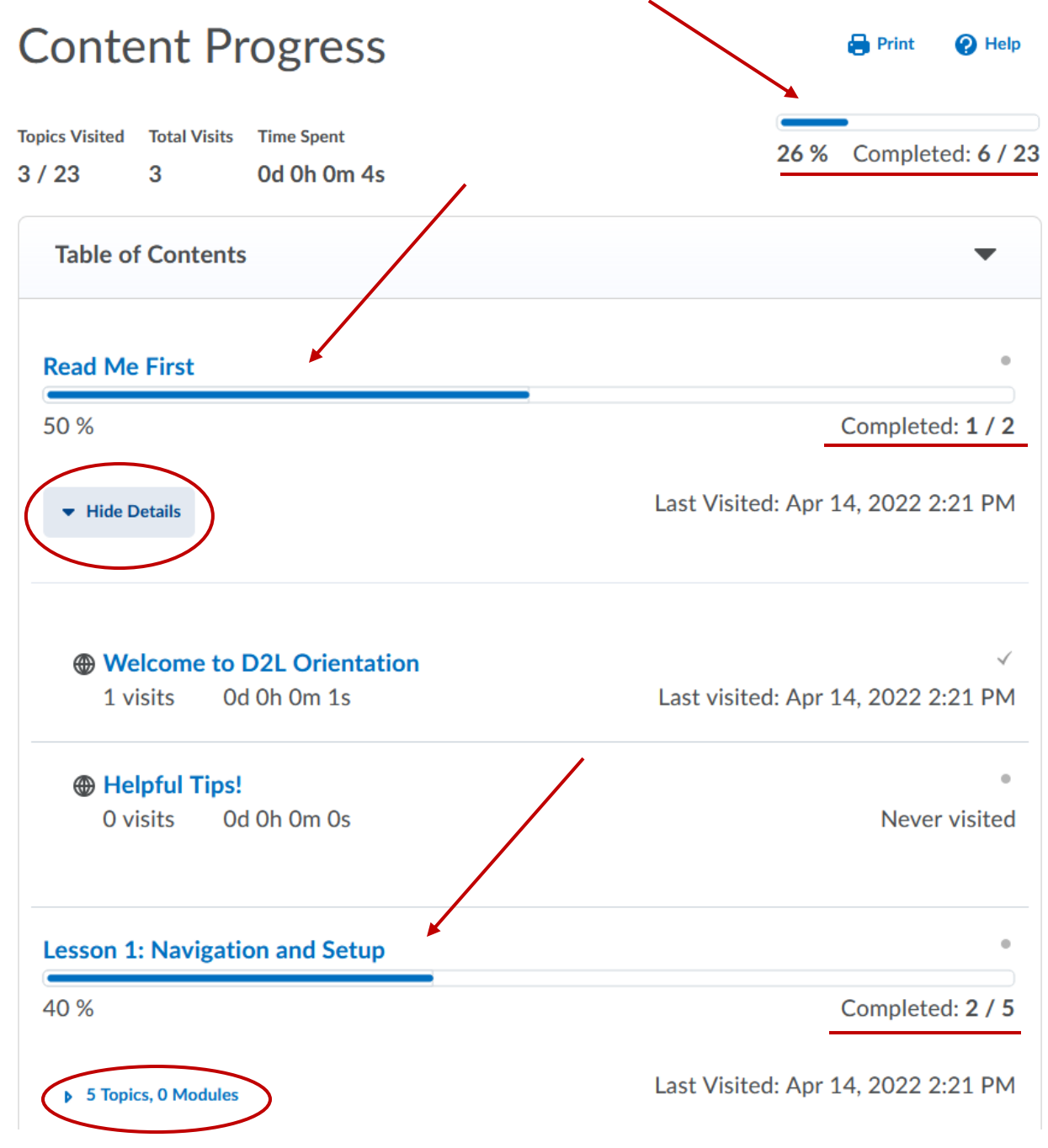